### คู่มือการใช้งาน การพิจารณาผลงานทางวิชาการ เพื่อใช้ในการประกันคุณภาพการศึกษา

| HURIS                                                                                                    | HUman Resource Information System                                                                                                    | n<br>v                                               | Switch to English Language          |
|----------------------------------------------------------------------------------------------------|----------------------------------------------------------------------------------------------------|------------------------------------------------------|-------------------------------------|
| <ul> <li>รบคนะทะ</li> <li>จานฐานข้อมูลกลาง</li> <li>คระบบนประวัติ</li> <li>อิตราก่าก้อง</li> <li>เลื่อนขึ้นเงินเดือน</li> <li>พันจากราชการ</li> <li>ท่ส่ง</li> <li>เครื่องราชา</li> <li>ท่ร้องราชา</li> <li>ท่ร้องราชา</li> <li>กระบบแห่งเวิชากร</li> <li>กระบบแห่งเวิชากร</li> <li>กระบบแห่งเวิชากร</li> <li>กระบบและคณามงริชากกร/ชั้นเวยาญ</li> <li>กระบบและคณามงริชาการ/ชั้นเวยาญ</li> <li>รายงาน</li> <li>รายงาน</li> <li< th=""><th><ul> <li>1. คลิกที่ "ภาระงาน"</li> <li>2. คลิกที่ "บุคลากรสายวิชาการ"</li> <li>2.1 หน้าจอบันทึกภาระงานเพิ่มเดิม</li> <li>3. คลิกที่ "งานประกันคุณภาพ"</li> <li>3.1 หน้าจอตรวจสอบผลงานทางวิร</li> </ul></th><th>Welcome to HURIS - Human Resource Information System</th><th>Logout Help<br/>Buasri ID : montalee</th></li<></ul> | <ul> <li>1. คลิกที่ "ภาระงาน"</li> <li>2. คลิกที่ "บุคลากรสายวิชาการ"</li> <li>2.1 หน้าจอบันทึกภาระงานเพิ่มเดิม</li> <li>3. คลิกที่ "งานประกันคุณภาพ"</li> <li>3.1 หน้าจอตรวจสอบผลงานทางวิร</li> </ul> | Welcome to HURIS - Human Resource Information System | Logout Help<br>Buasri ID : montalee |
| Powered by IT Comrade Consultant Co.,Ltd.                                                                                                    |                                                                                                    |                                                      |                                     |

จะประกอบด้วยหน้าจอการทำงาน 2 หน้าจอ คือ

- 1. หน้าจอ "บันทึกภาระงานเพิ่มเติม" สำหรับเพิ่มเติม/แก้ไข/ลบ ข้อมูลผลงานทางวิชาการของบุคลากรในหน่วยงาน
- หน้าจอ "ตรวจสอบผลงานทางวิชาการ (หน่วยงาน)" สำหรับพิจารณาผลงานที่จะนำไปใช้ในการประเมินประกัน คุณภาพ โดยข้อมูลที่หน้าจอนี้ จะมาจาก 2 ช่องทาง คือ
  - งานขอตำแหน่งทางวิชาการ ที่ผ่านการอนุมัติแล้ว
  - ข้อมูลจากการกรอกข้อมูลที่หน้าจอ "บันทึกภาระงานเพิ่มเติม" และได้มีการระบุไว้ว่า ใช้ประเมินประกัน ดุณภาพการศึกษา

### 1. หน้าจอ "บันทึกภาระงานเพิ่มเติม"

ที่หน้าจอนี้ สามารถทำการเพิ่มเติม/แก้ไข/ลบ ข้อมูลผลงานทางวิชาการของบุคลากรในหน่วยงานได้

1.1 การเพิ่มข้อมูลผลงานของบุคลากรภายในหน่วยงาน เมื่อเข้ามาแล้ว จะปรากฏหน้าจอดังรูปข้างล่าง ที่หน้าจอ จะปรากฏชื่อของบุคลากรที่ทำการ login เข้ามา

| บันทึก ดันทา                                                                |                                     | 27                       |
|-----------------------------------------------------------------------------|-------------------------------------|--------------------------|
| 🔹 ເກີນ 📝 ແກ້ໄຈ 😑 ຄນ 🔛 ເປັນທີກ 🗶 ຍກເລີກ                                      |                                     | สถานะ :                  |
| เองที่ปกับได้งาน :                                                          |                                     | ช่วงวันที่เปิดให้บันทึกเ |
|                                                                             |                                     | เกณฑ์ระดับคุณภาพผลงาเ    |
| ข้อมูลการปฏิบัติงาน                                                         |                                     |                          |
| เลขประจำตัวบุคลากร * : 702118 🦲 น.ส.มณฑลี ลิ้มกิจเจริญภรณ์                  | เอกสารที่เกี่ยวข้องกับการปฏิบัติงาน |                          |
| ประเภทผลงาน* : [-เ∎ือก~] 	▼                                                 | เอกสาร 1 :                          | Browse                   |
| เรื่อง* :                                                                   | เอกสาร 2 :                          | Browse                   |
| รายละเอียดการปฏิบัติงาน :                                                   | เอกสาร 3 :                          | Browse                   |
| สถามที่ปฏิบัติงาน : ^                                                       | เอกสาร 4 :                          | Browse                   |
| ช่วงวันที่ปฏิบัติงาน : III - III 31/12/2550                                 | เอกสาร 5 :                          | Browse                   |
| ช่วงเวลาปฏิบัติงาน : - น. (23:59)<br>จำนวนเวลาปฏิบัติงาน : ซ้ำโบง นาที      | ขนาดไฟล์ไม่เกิน 2 MB                |                          |
| และและและคล้างการประเทศไปติดกระบาท ดอกเระแห่งกันนี้นี้ได้เดิงห              |                                     |                          |
| ทายหมด้าน แต่ตรถปารทาดของ เทายอง เทาปรัชา ประกัก รองที่มารัฐญญาญี่ (10) การ |                                     |                          |

# รูป 1 – หน้าจอบันทึกภาระงานเพิ่มเติม

ผู้ใช้งานสามารถเลือกรายชื่อบุคลากรในหน่วยงานเพื่อทำการเพิ่มเติมข้อมูลได้ โดยคลิกที่ หลังเลขประจำตัว บุคลากร จะปรากฏ popup สำหรับเลือกรายชื่อบุคลากร

| เลขปร                                                                                                    | ระจำ <b>ต</b> ัวบุคลากร :                                                                                            |                                                                                                    |                                                                                                    |                                                 | 1. ระบุเงื่อนไขที่ต้อง                                                                                                    | การค้นหา                                                                                                    |
|----------------------------------------------------------------------------------------------------|----------------------------------------------------------------------------------------------------|----------------------------------------------------------------------------------------------------|----------------------------------------------------------------------------------------------------|-------------------------------------------------|----------------------------------------------------------------------------------------------------|----------------------------------------------------------------------------------------------------|
| ชื่อ-ชื่อ                                                                                                    | เกลาง-นามสกุล :                                                                                                    | Ì                                                                                                    | -                                                                                                    | - [                                             |                                                                                                    |                                                                                                    |
| តេ។                                                                                                    | ยประจำดำแหน่ง :                                                                                                    |                                                                                                    | )                                                                                                    |                                                 |                                                                                                    |                                                                                                    |
| 1                                                                                                    | ไระเภทบุคลากร '                                                                                                    | [เล็อก]                                                                                                    |                                                                                                    | -                                               |                                                                                                    |                                                                                                    |
| สก                                                                                                    | านถาพบุคลากร :                                                                                                    | [ แอก ]<br>[เล็ถก]                                                                                                    |                                                                                                    |                                                 |                                                                                                    |                                                                                                    |
| ere i                                                                                                    | талтициа ни .                                                                                                    | [ mon ]                                                                                                    |                                                                                                    |                                                 |                                                                                                    |                                                                                                    |
|                                                                                                    | รหสตาแหนง :                                                                                                    |                                                                                                    | ***                                                                                                    |                                                 |                                                                                                    |                                                                                                    |
|                                                                                                    | รหัสหน่วยงาน :                                                                                                    | 100                                                                                                    |                                                                                                    | คณะมนษยศาสตร์                                   | 🔍 2. คลิกที่ปุ่มแ                                                                                                    | ว่นขยายเพื่อค้นหา                                                                                                    |
|                                                                                                    | Concernance and the second                                                                                           | and the second second se | a 🖌 a ser a ser a se |                                                 | and the second second se | and the second second se |
| คลิกเ                                                                                                    | แลขประชาตัวบูเ<br>ดือกรายชื่อพื้อร                                                                                   | ลลากร<br>เงการ                                                                                                    | ชอ-นามสกุ                                                                                                    | a                                               | ประเภทบุคลากร                                                                                                    | ตำแหน่ง                                                                                                    |
| <mark>คลิกเ</mark><br>ล <u>็อก</u>                                                                                 | เลขประชาตัวบูเ<br><mark>ลือกรายชื่อที่ตัด</mark><br>200194                                                           | <b>จลากร</b><br>เงการ<br>ประ                                                                                                    | ชอ-นามสกุ<br>กาย แพงคูณ                                                                                                    | a                                               | <b>ประเภทบุคลากร</b><br>ลูกจ้างประจำ                                                                                                    | ตำแหน่ง<br>พนักงานพิมพ์                                                                                                    |
| <mark>คลิกเ</mark><br>ล <u>็อก</u><br>ล <u>็อก</u>                                                                 | เลขประชาตัวบูเ<br>ลือกรายชื่อที่ต่อ<br>200194<br>200195                                                              | ลอากร<br>เงการ<br>ประ<br>ประ                                                                                                    | ชอ-นามสฤ<br>กาย แพงคูณ<br>พิมพรรณ เทียม                                                                                                    | <b>ล</b><br>มจันทร์                             | <b>ประเภทบุคลากร</b><br>ลูกจ้างประจำ<br>ลูกจ้างประจำ                                                                                                    | <b>ตำแหน่ง</b><br>พนักงานพิมพ์<br>พนักงานสถานที่                                                                                                    |
| <mark>คลิกเ</mark><br>ล <u>ีอก</u><br>ล <u>ีอก</u><br>ล <u>ีอก</u>                                                 | เลขประชาตัวมูเ<br>ลือกรายชื่อที่คือ<br>200194<br>200195<br>200198                                                    | <b>จลากร</b><br>เงิการ<br>ประ<br>ประ<br>สมา                                                                                                    | ชอ-นามสฤ<br>กาย แพงคูณ<br>พิมพรรณ เทียม<br>lอง เจริญรัตน์                                                                                                    | <b>ล</b><br>มจันทร์                             | <b>ประเภทบุคลากร</b><br>ลูกจ้างประจำ<br>ลูกจ้างประจำ<br>ลูกจ้างประจำ                                                                                                    | <b>ตำแหน่ง</b><br>พนักงานพิมพ์<br>พนักงานสถานที่<br>พนักงานบริการเอกสารทั่วไง                                                                                                    |
| <mark>คลิกเ</mark><br>ล <u>้อก</u><br>ล <u>้อก</u><br>ล <u>้อก</u>                                                 | ແລນປະະຈາດວນເ<br>ລອກรາຍชื่อที่ต่อ<br>200194<br>200195<br>200198<br>200815                                             | <b>จลากร</b><br>เงิการ<br>ประ<br>ประ<br>สมบ<br>สำร                                                                                                    | ชอ-นามสกุ<br>กาย แพงคูณ<br>พิมพรรณ เทียม<br>lอง เจริญรัตน์<br>าญ วันลานนท์                                                                                                    | <b>ລ</b><br>ມຈັນທ <b>ร</b> ໌                    | ประเภทบุคลากร<br>ลูกจ้างประจำ<br>ลูกจ้างประจำ<br>ลูกจ้างประจำ<br>ลูกจ้างประจำ                                                                                                    | ตำแหน่ง<br>พนักงานพิมพ์<br>พนักงานสถานที่<br>พนักงานบริการเอกสารทั่วไป<br>พนักงานทั่วไป                                                                                                    |
| <mark>คลิกเ</mark><br>ล <u>็อก</u><br>ล <u>็อก</u><br>ล <u>็อก</u><br>ล <u>็อก</u>                                 | ເລນປະຊາດານ<br>200194<br>200195<br>200198<br>200815<br>200835                                                         | <b>จลากร</b><br>เงิ <b>การ</b><br>ประ<br>ประ<br>สมบ<br>สำร<br>สุรา                                                                                                    | ชอ-นามสฤ<br>กาย แพงคูณ<br>พิมพรรณ เทียม<br>ไอง เจริญรัตน์<br>าญ วันลานนท์<br>เล พวงงาม                                                                                                    | <b>ล</b><br>มจันทร์                             | ประเภทบุคลากร<br>ลูกจ้างประจำ<br>ลูกจ้างประจำ<br>ลูกจ้างประจำ<br>ลูกจ้างประจำ<br>ลูกจ้างประจำ                                                                                                    | ตำแหน่ง<br>พนักงานพิมพ์<br>พนักงานสถานที่<br>พนักงานบริการเอกสารทั่วไป<br>พนักงานทั่วไป<br>พนักงานขับรถยนด์                                                                                                    |
| <mark>คลิกเ</mark><br>ล <u>์อก</u><br>ล <u>์อก</u><br>ล <u>์อก</u><br>ล <u>์อก</u><br>ล <u>์อก</u>                 | เลขประสาควุณ<br>200194<br>200195<br>200198<br>200815<br>200815<br>200835<br>400012                                   | ลุลากร<br>NNการ<br>ประ<br>ประ<br>สมบ<br>สำร<br>สุรพ<br>Fre                                                                                                    | ชอ-นามสกุ<br>กาย แพงคูณ<br>พิมพรรณ เทียม<br>lอง เจริญรัตน์<br>าญ วันลานนท์<br>เล พวงงาม<br>deric Henry Lo                                                                                                    | เล<br>มจันทร์<br>puis Debono Louis Debono       | ประเภทบุคลากร<br>ลูกจ้างประจำ<br>ลูกจ้างประจำ<br>ลูกจ้างประจำ<br>ลูกจ้างประจำ<br>ลูกจ้างประจำ<br>ลูกจ้างประจำ<br>ลูกจ้างชั่วคราวชาวต่างประเทศ                                                                                                    | ตำแหน่ง<br>พนักงานพิมพ์<br>พนักงานสถานที่<br>พนักงานบริการเอกสารทั่วไป<br>พนักงานทั่วไป<br>พนักงานขับรถยนด์<br>อาจารย์                                                                                                    |
| <mark>คลิกเ</mark><br>ล <u>ีอก</u><br>ล <u>ีอก</u><br>ล <u>ีอก</u><br>ล <u>ีอก</u><br>ลี <u>อก</u>                 | เลขประสาควุณ<br>200194<br>200195<br>200195<br>200198<br>200815<br>200835<br>400012<br>400017                         | <del>ານກາງ</del> ປະເ<br>ປະະ<br>ປະະ<br>ສຸນນ<br>ສຳຮ<br>ຊາງ<br>Fre<br>Anc                                                                                                    | ชอ-นามสกุ<br>กาย แพงคูณ<br>พิมพรรณ เทียม<br>lอง เจริญรัตน์<br>าญ วันลานนท์<br>ia พวงงาม<br>deric Henry Lo<br>rew Gray                                                                                                    | <b>ล</b><br>มจันทร์<br>puis Debono Louis Debono | ประเภทบุคลากร<br>ลูกจ้างประจำ<br>ลูกจ้างประจำ<br>ลูกจ้างประจำ<br>ลูกจ้างประจำ<br>ลูกจ้างประจำ<br>ลูกจ้างชั่วคราวชาวต่างประเทศ<br>ลูกจ้างชั่วคราวชาวต่างประเทศ                                                                                                    | ตำแหน่ง<br>พนักงานพิมพ์<br>พนักงานสถานที่<br>พนักงานบริการเอกสารทั่วไป<br>พนักงานทั่วไป<br>พนักงานขับรถยนด์<br>อาจารย์<br>อาจารย์                                                                                                    |
| <mark>คลิกเ</mark><br>ล <u>็อก</u><br>ล <u>็อก</u><br>ล <u>็อก</u><br>ล <u>็อก</u><br>ล <u>็อก</u>                 | Labij52316204<br>200194<br>200195<br>200198<br>200815<br>200815<br>200835<br>400012<br>400017<br>400022              | <mark>งการ</mark><br>ประ<br>ประ<br>สมบ<br>สำร<br>สุรท<br>Fre<br>Anc<br>Tar                                                                                                    | ชอ-นามสกุ<br>กาย แพงดูณ<br>พิมพรรณ เทียม<br>lอง เจริญรัตน์<br>าญ วันลานนท์<br>เล พวงงาม<br>deric Henry Lo<br>rew Gray<br>yuka Oishi                                                                                                    | <b>ล</b><br>มจันทร์<br>puis Debono Louis Debono | ประเภทบุคลากร<br>ลูกจ้างประจำ<br>ลูกจ้างประจำ<br>ลูกจ้างประจำ<br>ลูกจ้างประจำ<br>ลูกจ้างประจำ<br>ลูกจ้างประจำ<br>ลูกจ้างชั่วคราวชาวต่างประเทศ<br>ลูกจ้างชั่วคราวชาวต่างประเทศ<br>ลูกจ้างชั่วคราวชาวต่างประเทศ                                                                                                    | ตำแหน่ง<br>พนักงานพิมพ์<br>พนักงานสถานที่<br>พนักงานบริการเอกสารทั่วไป<br>พนักงานบัวรไป<br>พนักงานบับรถยนด์<br>อาจารย์<br>อาจารย์<br>อาจารย์                                                                                                    |
| <mark>คลิกเ</mark><br>ล <u>์อก</u><br>ล <u>์อก</u><br>ล <u>์อก</u><br>ล <u>์อก</u><br>ล <u>์อก</u><br>ล <u>์อก</u> | La 20152376,2014<br>200194<br>200195<br>200198<br>200815<br>200835<br>400012<br>400012<br>400017<br>400022<br>500205 | aanns<br>NNNS<br>ປຣະ<br>ປຣະ<br>ສຸນນ<br>ສຳຣ<br>ຊົງ<br>Fre<br>Anc<br>Tar<br>Fu                                                                                                    | ชอ-นามสกุ<br>กาย แพงดูณ<br>พิมพรรณ เทียม<br>lอง เจริญรัตน์<br>าญ วันลานนท์<br>ล พวงงาม<br>deric Henry Lo<br>rew Gray<br>yuka Oishi<br>len                                                                                                    | <b>ล</b><br>มจันทร์<br>puis Debono Louis Debono | ประเภทบุคลากร<br>ลูกจ้างประจำ<br>ลูกจ้างประจำ<br>ลูกจ้างประจำ<br>ลูกจ้างประจำ<br>ลูกจ้างประจำ<br>ลูกจ้างประจำ<br>ลูกจ้างชั่วคราวชาวต่างประเทศ<br>ลูกจ้างชั่วคราวชาวต่างประเทศ<br>ลูกจ้างชั่วคราวชาวต่างประเทศ<br>ลูกจ้างชั่วคราวชาวต่างประเทศ<br>ลูกจ้างชี้วคราวชาวต่างประเทศ                                                                                                    | ตำแหน่ง<br>พนักงานพิมพ์<br>พนักงานสถานที่<br>พนักงานบริการเอกสารทั่วไป<br>พนักงานบัวไป<br>พนักงานบับรถยนด์<br>อาจารย์<br>อาจารย์<br>อาจารย์<br>อาจารย์                                                                                                    |

Close

## รูป 2 – popup สำหรับค้นหาบุคลากรในหน่วยงาน

หลังจากที่เลือกรายชื่อที่ต้องการบันทึกข้อมูลแล้ว จะปรากฏชื่อ และเลขประจำตัวบุคลากรที่เลือกไว้ขึ้นมา ทำการกรอกข้อมูลลงไป โดยให้เลือกประเภทผลงานก่อน จากนั้นจะปรากฏข้อมูลอื่น ๆ ขึ้นมาเพิ่มเติม ตาม ประเภทผลงานที่ได้ทำการเลือก ซึ่งควรจะกรอกให้ครบถ้วนและถูกต้อง เนื่องจากข้อมูลส่วนต่าง ๆ นี้ จะถูกนำไปใช้ในการ คิดคำนวณค่าน้ำหนักของผลงาน

\*\*\* หากต้องการใช้ในการประกันคุณภาพ จะต้องติ๊กเครื่องหมายถูกในช่อง "ใช้ประเมินประกันคุณภาพ"

| ມແທກ<br>🗢 ເพີ່ມ 🔝 ແກ້ໄປ 🖛 ลບ           | มมมา<br>เท็ก ×ียกเลิก]<br>2. กดปุ่มบันทึก | สถาน: แก้                                                               |
|----------------------------------------|-------------------------------------------|-------------------------------------------------------------------------|
|                                        | เลขที่ปฏิบัติงาน : <b>601964</b> 3. ให    | ก็เลขที่ปฏิบัติงาน ข่วงวันที่เปิดให้บันถึกกา<br>เกณฑ์ระดับคุณภาพสลงานวิ |
| ข้อมูลการปฏิบัติงาน                    |                                           |                                                                         |
| เลขประจำตัวบุคลากร * :                 | 702118 นางสาวมณฑลี ลิ้มกิจเจริญภรณ์       | เอกสารที่เกี่ยวข้องกับการปฏิบัดิงาน                                     |
| ประเภทผลงาน* :                         | มทอาวมวิจัม                               | เอกสาร 1 : Browse                                                       |
|                                        |                                           |                                                                         |
| ระดับการนำเสนอนตรงาน :                 | มระชุมาชาการ (⊢uii paper)                 | Ibnans 2 : Browse                                                       |
| ระพบการแแต่แย่ผดงาน .                  | ระดบแนเบาก *                              | 100705 2 1                                                              |
| ฐานขอมูล .<br>มีพ.ศ. ซึ่งแบบครับอาจารี | ICInau 1 👻                                | Browse                                                                  |
| บ พ.พ. ทเพยนพรพสงาน .                  | 2559 1. กรอกข้อมูลให้ครบถ้วน ถูกต้อง      | Landis 4 :                                                              |
|                                        |                                           | Diowse                                                                  |
| เอบระเมนบระกันดุณภาพการศักรา :         |                                           | เอกสาร 5 : Browse                                                       |
| ช่อผลงาน* :                            | การประชุมวิชาการด้านสารสนเทศ 🔶            |                                                                         |
|                                        | -                                         | สมารถในไข้ไม่เสีย 5 MD                                                  |
| ชื่อการประชุม :                        | L                                         | The lot twee cashing 2 MB                                               |
|                                        | *                                         |                                                                         |
| สถานที่ปฏิบัติงาน :                    | *                                         |                                                                         |
|                                        | *                                         |                                                                         |
| ช่วงวันที่ปฏิบัติงาน :                 | I - 31/12/2550                            |                                                                         |
| ช่วงเวลาปฏิบัติงาน :                   | - u. (23:59)                              |                                                                         |
| จำนวนเวลาปฏิบัติงาน :                  | ชั่วโมง นาที                              |                                                                         |
|                                        |                                           |                                                                         |

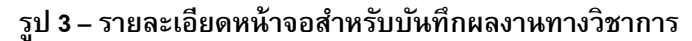

| REME PRO  | GRAM ID : fpsi                                    | าwkl004 บันทึกภาร                                   | ระงานเพิ่มเดิม                                  |                                                                                                    |                                                                                                    |                          | Buasi                                   | ri ID : montale    |
|-----------|---------------------------------------------------|-----------------------------------------------------|-------------------------------------------------|----------------------------------------------------------------------------------------------------|----------------------------------------------------------------------------------------------------|--------------------------|-----------------------------------------|--------------------|
|           | บันทึก                                            |                                                     | ค้มหา                                           | 1. click ที่ Tab ค้นหา                                                                                                    |                                                                                                    |                          | ät                                      | านะ: ค้นหา         |
|           |                                                   |                                                     | ใช้ประเมิน                                      | เลขที่ปฏิบัติงาน :<br>เลขประจำดัวบุคลากร : วิ<br>ชื่อ-ชื่อกลาง-นามสกุล :<br>ช่วงวันที่ปฏิบัติงาน :<br>ประเกทผลงาน :<br>ประกันคุณภาพการศึกษา :<br>รหัสหน่วยงานจาก :<br>ถึง : | 2. คันหาตามเงื่อนไ<br>702118<br><br><br><br><br>                                                                                                    | รที่ต้องการ<br>50<br>3.  | กดปุ่มแว่นขายเพื่อแสดง                  | 88                 |
| หมายเหตุ  | สีเทา หมายย์<br>เลขที่<br>ปฏิบัติงาน              | ึ่ง ข้อมูลภาระงานเ<br>เลขประจำตัว<br>บุคลากร        | พิ่มเดิมที่ส่งคณะกรรมการเรียบร่<br>ชื่อ-นามสกุล | ร้อยแล้ว<br>เรื่อง                                                                                                    | รายละเอียดผลงาน                                                                                                    | ช่วงวันที่ปฏิบัติงาน     | ใช้ประเมินประกัน<br>คุณภาพการศึกษา (ปี) | รายละเอียด         |
|           | 601964<br>4. หรือหาก<br>สามารถติ๊ก<br>และกดที่ปุ่ | 702118<br>เต้องการลบ<br>แครื่องหมายถูก<br>มลบด้านบน | u.ສ.ມณฑลี ສົ້ນກີຈເຈ§ญภรณ์                       | การประชุมวิชาการด้าน<br>สารสนเทศ                                                                                                    | ประเภทผลงาน: บทดวามวิจัย<br>ประเภทการเผยแพร่: ประชุมวิชาการ (Full<br>paper)<br>ระดับการนำเสนอ: ระดับนานาชาติ<br>ฐานข้อมูล: TCI กลุ่ม 1<br>รายสะเอียดการปฏิบัติงาน:<br>เอกสารที่เกี่ยวข้อง: | 4. คลิกที่รายละเอียด ในร | 2559<br>าายการที่ต้องการแก้ไข           | รายละเอียด         |
|           | 601867                                            | 702118                                              | u.ສ.ນໝາາລີ ລິ້ນກົຈເຈຈີຫຼຸກsal                   | ทดสอบ                                                                                                    | ประเภทผลงาน: บทความวิจัย<br>ประเภทการเผยแพร่: ประชุมวิชาการ (Full<br>paper)<br>ราณิการนำเสนอ: ระดับงานาชาติ<br>ฐานข้อมูล:<br>รายละเอ็บดการปฏิบัติงาน:<br>เอกสารน้ำเกี่ยวข้อง:              |                          | 2559                                    | <u>ราย</u> ละเอียด |
| ทั้งหมด 2 | รายการ                                            |                                                     |                                                 |                                                                                                    |                                                                                                    |                          |                                         | จาก 1 🕨 🕅          |

### รูป 4 – หน้าจอบันทึกภาระงานเพิ่มเติม Tab ค้นหา

เมื่อคลิกที่รายละเอียด ข้อมูลจะไปปรากฏที่หน้าจอสำหรับบันทึก และสามารถแก้ไขข้อมูลได้ เมื่อกดบันทึกอีก ครั้งจะได้เลขที่ปฏิบัติงานเดิม

#### 2. หน้าจอ "ตรวจสอบผลงานทางวิชาการ (หน่วยงาน)"

| Mainmenu | บันทึก<br>มันทึก 🗶 ยกเลื่<br>เงื่อนไข | in 🛃 คิมท์           | 5. กดเพื่อพิ         | มพ์ข้อมูล                                                                                            |                                                                                 |                         |                                  |                                    |                                          | สถานะ: ดันหา                            |
|----------|---------------------------------------|----------------------|----------------------|----------------------------------------------------------------------------------------------------|---------------------------------------------------------------------------------|-------------------------|----------------------------------|------------------------------------|------------------------------------------|-----------------------------------------|
|          |                                       |                      |                      | รหัสหส่วนงานจา<br>รหัสส่วนงานถึ                                                                      | n : 5900                                                                        | สำนักคอมท์<br>สำนักคอมท | ຈີງເຫລຣ໌<br>ສິງເຫລຣ໌             |                                    | ine                                      |                                         |
|          |                                       |                      |                      | ปี พ.ศ. ที่เผยแพร่ผลงาน<br>แหล่งที่มาของผลงา<br>ประเภทผลงา<br>เลขประจำด้วนุคลาก<br>สถานะการค่าเนินกา | *:     2559     -     2559       u:     [เมือก-]       u:     [เมือก-]       s: | แการ<br>ในงาน<br>:      | รระองการารที่ประชานเองป          | 1. 18                              | อกเรื่อนไซที่ต้องการ<br>แสดงข้อมูล 2. กด | บุ่มแสดงข้อมูล                          |
| Г        | หน่วยงาน                              |                      | ายละเอียด            |                                                                                                    | 4.1                                                                             |                         | 4.2                              | 4.3                                | 4.4                                      | 4.5                                     |
|          | ปี พ.ศ. ที่เผย<br>แพร่ผลงาน           | i                    | ชื่อหน่วยงา <b>น</b> |                                                                                                    | จำนวนผลงานที่พิจา•<br>จำนวนผลงานทั้งเ                                           | สถาแล้ว /<br>เมด        | ค่าถ่วงน้ำหนักรวม<br>จากหน่วยงาน | ค่าถ่วงน้ำหนักรวม<br>จากผู้ประเมิน | สถานะการดำเนิน<br>การ                    | การตำเนินการ                            |
|          | 2559 59<br>ทั้งหมด 1 รายการ           | 01 - ฝ่ายระบบสารสนเเ | กศ 3. แสดง           | ข้อมูลตามเงื่อนไข                                                                                    | 2/3                                                                             |                         | 0.60                             | 0.40                               | อยู่ระหว่างดำเนินการ                     | รายละเอียด ส่งข้อมูล<br>🕅 🗹 1 จาก 1 🕨 🕅 |

# รูป 5 – หน้าจอตรวจสอบผลงานทางวิชาการ (หน่วยงาน)

เมื่อทำการจัดการข้อมูลที่หน้าจอบันทึกภาระงานเพิ่มเติมแล้ว ให้มาที่หน้าจอ "ตรวจสอบผลงานทางวิชาการ (หน่วยงาน) "จะปรากฏหน้าจอด้านล่าง โดยมีรายละเอียดการทำงาน ดังนี้

- 1. กรอกข้อมูลตามเงื่อนไขที่ต้องการ
- กดปุ่มแสดงข้อมูล
- 3. จากนั้นจะแสดงรายการข้อมูลตามเงื่อนไขที่ต้องการด้านล่าง
- 4. ที่แถบข้อมูลด้านล่าง จะมีรายละเอียดประกอบด้วย
  - 4.1 จำนวนผลงานที่พิจารณาแล้ว / จำนวนผลงานทั้งหมด
    - O ระบบจะทำการสรุปผลงานที่จะนำมาพิจารณาใช้ในการประเมินประกันคุณภาพมาให้

- 4.2 ค่าถ่วงน้ำหนักรวมจากหน่วยงาน
  - ได้จากการคำนวณค่าถ่วงน้ำหนักรวมจากหน่วยงาน ซึ่งจะคำนวณจากจำนวนผลงานที่พิจารณา แล้วเท่านั้น
- 4.3 ค่าถ่วงน้ำหนักรวมจากผู้ประเมิน
  - ได้จากการคำนวณค่าถ่วงน้ำหนักรวมจากผู้ประเมิน ซึ่งจะคำนวณจากจำนวนผลงานที่พิจารณา แล้วเท่านั้น
- 4.4 สถานะการดำเนินการ
  - อยู่ระหว่างการดำเนินการ หมายถึง ยังไม่ได้จัดส่งข้อมูลการพิจารณาผลงานไปยังผู้ประเมิน
  - เสร็จสิ้นการดำเนินงาน หมายถึง ส่งข้อมูลการพิจารณาผลงานไปยังผู้ประเมินแล้ว
- 4.5 การดำเนินการ
  - O เมื่อคลิกที่ รายละเอียด จะเข้าสู่หน้าจอการพิจารณาผลงาน และแสดงข้อมูล ดังนี้

|            | _                                                                                 |                                                                                                    |                                                                                                    |                   |                                                                                                    |                                                                                                    |              |                                                        |                                                  |
|------------|-----------------------------------------------------------------------------------|----------------------------------------------------------------------------------------------------|----------------------------------------------------------------------------------------------------|-------------------|----------------------------------------------------------------------------------------------------|----------------------------------------------------------------------------------------------------|--------------|--------------------------------------------------------|--------------------------------------------------|
| 2          |                                                                                   | บนพก                                                                                                    |                                                                                                    |                   |                                                                                                    |                                                                                                    |              |                                                        |                                                  |
| flair      | 🚽 บัน                                                                             | เพิ่ก 🗙 ยกเลิก                                                                                                    | 📑 พิมพ์                                                                                                    |                   |                                                                                                    |                                                                                                    |              |                                                        | สถานะ : แก้ไข                                    |
| ۱ <u>ټ</u> |                                                                                   |                                                                                                    |                                                                                                    |                   |                                                                                                    |                                                                                                    |              |                                                        |                                                  |
| ž i        | งื่อนไข                                                                           |                                                                                                    |                                                                                                    |                   |                                                                                                    |                                                                                                    |              | 112                                                    |                                                  |
|            |                                                                                   |                                                                                                    |                                                                                                    |                   |                                                                                                    |                                                                                                    |              |                                                        |                                                  |
|            |                                                                                   | 6.                                                                                                    |                                                                                                    | P                 |                                                                                                    |                                                                                                    | 7            | L'itu-vi                                               | ISSUDMENT IMMEDITUTI                             |
|            |                                                                                   |                                                                                                    | 21                                                                                                    | หลุ่หลวนงานจาก:   | 5900                                                                                                    | สานักคอมพิวเตอร์                                                                                                    |              | -                                                      |                                                  |
|            |                                                                                   |                                                                                                    |                                                                                                    | ะพัสส่วนงวนถึง :  |                                                                                                    |                                                                                                    | ř.           |                                                        |                                                  |
|            |                                                                                   |                                                                                                    |                                                                                                    | 3000034014000 .   | 5900                                                                                                    | สานักคอมพิวเตอร์                                                                                                    |              |                                                        |                                                  |
|            |                                                                                   |                                                                                                    | ปีพ.ศ. ที่                                                                                                    | เผยแพร่ผลงาน* :   | 2550 255                                                                                                    |                                                                                                    |              |                                                        |                                                  |
|            |                                                                                   |                                                                                                    |                                                                                                    |                   | 2559 - 255                                                                                                    | ,                                                                                                    |              |                                                        |                                                  |
|            |                                                                                   |                                                                                                    | แหล่ง                                                                                                    | งที่มาของผลงาน :  | [เลือก]                                                                                                    | -                                                                                                    | •            |                                                        |                                                  |
|            |                                                                                   |                                                                                                    |                                                                                                    | ประเภทผลงาน :     | [เลือก]                                                                                                    | -                                                                                                    |              |                                                        |                                                  |
|            |                                                                                   |                                                                                                    |                                                                                                    |                   |                                                                                                    |                                                                                                    |              | 6                                                      |                                                  |
|            |                                                                                   |                                                                                                    | เลขา                                                                                                    | ไระจำด้วบุคลากร : |                                                                                                    |                                                                                                    | 🔍 แสดงบ้อมูล |                                                        |                                                  |
|            |                                                                                   |                                                                                                    | สถา                                                                                                    | นะการดำเนินการ :  |                                                                                                    | in ease                                                                                                    |              |                                                        |                                                  |
|            |                                                                                   |                                                                                                    |                                                                                                    |                   |                                                                                                    |                                                                                                    |              |                                                        |                                                  |
|            |                                                                                   |                                                                                                    |                                                                                                    |                   | 🖂 เสราสายการดา                                                                                                    | เน่นงาน                                                                                                    |              |                                                        |                                                  |
|            |                                                                                   |                                                                                                    |                                                                                                    |                   | รูปแบบรายงาน                                                                                                    |                                                                                                    |              |                                                        |                                                  |
|            |                                                                                   |                                                                                                    |                                                                                                    |                   | 🔮 สกอ. 2.3 ผล                                                                                                    | งานทางวชาการของอาจารยประจาและนกวจย                                                                                          |              |                                                        |                                                  |
| - 2        |                                                                                   |                                                                                                    |                                                                                                    |                   |                                                                                                    |                                                                                                    |              |                                                        |                                                  |
|            |                                                                                   | mineran                                                                                                    | รายอะเอียด                                                                                                    |                   |                                                                                                    |                                                                                                    |              |                                                        |                                                  |
| 1          | _                                                                                 | หน่วยงาน                                                                                                    | รายละเอียด                                                                                                    |                   |                                                                                                    |                                                                                                    |              |                                                        |                                                  |
|            | _                                                                                 | หน่วยงาน                                                                                                    | รายละเอียด                                                                                                    |                   |                                                                                                    |                                                                                                    |              |                                                        |                                                  |
|            | ล็อก #                                                                            | หน่วยงาน                                                                                                    | รายละเอียด                                                                                                    |                   |                                                                                                    | ประเภทผลงาน                                                                                                    |              | ค่าถ่วง<br>น้ำหนัด                                     | หมายเหตุ                                         |
|            | ลือก #                                                                            | หน่วยงาน                                                                                                    | รายละเอียด<br>รายละเอียดผลงาน<br>เรพ.ศ.ศิลาภา วิรีสะ (หัววิชาภารกอนพิพภาศ)                                                                                                    |                   | Je-toway                                                                                                    | ประเภทผลงาน                                                                                                    |              | ด่าถ่วง<br>น้ำหนัก                                     | :<br>หมายเหตุ                                    |
|            | ลือก #<br>📝 1                                                                     | หน่วยงาน<br>1 เจ้าของผลงา:<br>รหัสผลงาน: (                                                                                                    | รายละเอียด<br>รายละเอียดผลงาน<br>ม: น.ส.รู้ตาภา จิโสะ (นักวิชาการคอมพิวเดอร์)<br>018661                                                                                                    |                   | <u>ประเภทผลง</u><br>มหลวมเวิจัย                                                                                                    | ประเภทผลงาน<br>าน :                                                                                                    |              | ค่าถ่วง<br>น้ำหนัก<br>0.40                             | ร<br>หมายเหตุ<br>- *                             |
|            | <mark>ลือก</mark> #<br>🔽 1                                                        | หน่วยงาน<br>1 เจ้าของผลงาา<br>รหัสผลงาน: (<br>แหล่งที่มาของ                                                                                                    | รายละเอียด<br>รายละเอียดผลงาน<br>ม: น.ส.รู้ตาภา จิโสะ (นักวิชาการคอมพิวเตอร์)<br>018661<br>หลงาน : หงงานทางวิชาการ                                                                                                    |                   | ประเภทผลง<br>บทความวิจัย                                                                                                    | ประเภทศลงาน<br>าน :                                                                                                    |              | ค่าถ่วง<br>น้ำหนัก<br>0.40                             | หมายเหตุ<br>- ^                                  |
|            | <mark>ลือก</mark> #                                                               | หน่วยงาน<br>1 เจ้าของผลงา:<br>รหัสผลงาน: เ<br>แหล่งที่มาขอ<br>ประเภทผลงา                                                                                                    | รายละเอียด<br>รายละเอียดผลงาน<br>มะ พ.ส.รู้ตาภา จิโสะ (นักวิชาการคอมพิวเตอร์)<br>018661<br>มผลงาน : ผลงานทางวิชาการ<br>มะ บทความวิจัย                                                                                                    |                   | ประเภทผลง<br>บทความวิจัย<br>ประเภทการเ                                                                                                    | ประเภทผลงาน<br>าน :<br>เย็บแกรคลงาน :<br>เ(Eulinsner)                                                                       | •            | ค่าถ่วง<br>น้ำหนัก<br>0.40                             | . ^                                              |
|            | <mark>ลือก</mark> #<br>1                                                          | หน่วยงาน<br>เจ้าของผลงา<br>รหัสผลงาน:<br>แหล่งที่มาขอ<br>ประเภทผลงา<br>ประเภทผารแ                                                                                                    | รายละเอียด<br>รายละเอียดผลงาน<br>ม่: แ.ส.ฐิตาภา ริโสะ (นี้ก็วิชาการตอมพิวเตอร์)<br>0018661<br>มหลงาน : ผลงานทางวิชาการ<br>เย บทจามาร์ส<br>เย บทจามาร์ส                                                                                                    |                   | ประเภทผลง<br>บทความวิจัย<br>ประชุมวิชาคา<br>ระชุมวิชาคา                                                                                                    | ประเภทผลงาน<br>าน :<br>ผยแพร่ผลงาน :<br>(Full paper)<br>เว็บปลองาน :                                                        | •            | ค่าถ่วง<br>น้ำหนัก<br>0.40                             | หมายเหตุ                                         |
|            | <mark>เลือก</mark> #                                                              | หน่วยงาน<br>1 เจ้าของผลงา<br>รหัสผลงาน:<br>แหล่งหี่มาขอ<br>ประเภทผลงา<br>ประเภทผารแ<br>รราตับการนำ                                                                                                    | รายละเอียด<br>รายละเอียดผลงาน<br>มะ น.ส.สู้ตาภา จิโสะ (นักวิชาการคอมพิวเตอร์)<br>1018651<br>มะสงวาน : หลงานทางวิชาการ<br>มะ บทความวิจัย<br>แนนพร่: ประชุมวิชาการ (Full paper)<br>ชนอ: ระดับชาติ                                                                                                    | 2.                | ประเภทผลง<br>บทความวิจัย<br>ประเภทการเ<br>ประชุมวิชากา<br>ระดับการนำ<br>ระดับการจำ                                                                                                    | ประเภทผลงาน<br>ณ :<br>ผยแพร่ผลงาน :<br>(Full paper)<br>เส้นอผลงาน :<br>3.                                                   | •            | ค่าถ่วง<br>น้ำหนัก<br>0.40<br>4.                       | <mark>หมายเหตุ</mark><br>- ^ ^                   |
|            | <mark>ลือก</mark> #                                                               | หน่วยงาน<br>1 เจ้าของผลงา<br>รหัสผลงาน: เ<br>แหล่งที่มาขอ<br>ประเภทผางา<br>ประเภทการแ<br>ระดับการนำเ<br>ฐานข้อมูล: -<br>ชื่อผลงาน: ท                                                                                                    | รายละเอียด<br>รายละเอียดผลงาบ<br>แ: แ.ส.รู้ตาภา จิโสะ (นักวิชาการคอมพิวเตอร์)<br>0038661<br>มหลงาบ : ผลงานทางรัชาการ<br>แขพจาบวิจีย<br>แขพจะ ประชุมวิชาการ (Full paper)<br>หมล: ระดับชาติ<br>คสอบ                                                                                                    | 2. ,              | ประเภทผลอง<br>บทความวิจัย<br>ประเภทการเ<br>ประสุมวิชากา<br>ระดับการปา<br>ซะดับชาติ                                                                                                    | ประเภทผลงาน<br>ณ :<br>เป็นแพร่ผลงาน :<br>((Full paper)<br>เส้นอผลงาน :<br>3.                                                | •            | <mark>ค่าถ่วง<br/>น้ำหนัก</mark><br>0.40<br>4.         | รั <mark>หมายเหตุ</mark><br>- ^ ^ ^<br>5.        |
|            | aan #<br>▼ 1<br>1.                                                                | หน่วยงาน<br>เจ้าของผลงา<br>รหัสผลงาน:<br>แหล่งที่มาขอ<br>ประเภทผารน<br>ระดับการนำเ<br>ฐานข้อมูล: -<br>ชื่อผลงาน: ท<br>สถานทัปฏิบัติ                                                                                                    | รายละเอียด<br>รายละเอียดผลงาน<br>ม่: น.ส.ฐิตาภา โสะ (มักวิชาการตอมพิวเดอร์)<br>0018661<br>มหลงาน : ผลงานทางวิชาการ<br>เขา บกจามเรื่อง<br>มนพร: ประชุมวิชาการ (Full paper)<br>หนอ: ระดับชาติ<br>ดสอบ<br>งาน:                                                                                                    | 2.                | ประเภทผลง<br>บทลวามริจัย<br>ประเภทการเ<br>ประชุมวิชากา<br>ระดับการนำ<br>จะดับชาดิ<br>ฐานข้อมูล :<br>[-ะเรือค_]                                                                           | ประเภทผลงาน<br>าน :<br>เคยแพร้ผลงาน :<br>(Full paper)<br>เส้นอผลงาน :<br>3.                                                 | •            | ค่าถ่วง<br>น้ำหนัก<br>0.40<br>4.                       | <mark>มมายเหตุ</mark><br>• ^ ^<br>• 5.           |
|            | aan #<br>▼ 1<br>1.                                                                | หน่วยงาน<br>1 เจ้าของผลงา<br>รหัสผลงาน :<br>ประเภทศารณ<br>ประเภทศารณ<br>ระฉับการนำแ<br>ฐานข้อมูล :<br>ชื่อผลงาน: ท<br>สถานทั่ปฏิบัส<br>เอกสารที่เกี่ย                                                                                                    | รายละเอียด<br>รายละเอียดผลงาน<br>มะ น.ส.ธู้ตาภา จิโสะ (นักวิชาการคอมพิวเตอร์)<br>1018661<br>มะขงความริจัย<br>มะบงความวิจัย<br>มะขะระดับชาติ<br>สนอ: ระดับชาติ<br>ลสอบ<br>งาน:                                                                                                    | 2.                | ประเภทผลง<br>มหลวามารัช<br>ประเภทการเ<br>ประชุมริชากา<br>ระดับภราที<br>รานข้อมูล :<br>[-เมือก-]                                                                                          | ประเภทผลงาน<br>ณ :<br>ผยแพร่ผลงาน :<br>(Full paper)<br>เส่นอผลงาน :<br>3.                                                   | •            | <mark>ค่าถ่วง<br/>น้ำหนัก<br/>0.40</mark><br>4.        | ร<br>ร.                                          |
|            | aan #<br>☑ 1<br>1.                                                                | หน่วยงาน<br>1 เจ้าของผลงา<br>รหัสผลงาน: (<br>แหล่งหัมาขอ-<br>ประเภทผารน<br>รามช้อมูล:-<br>ช้อผลงาน: ท<br>สถานทั่ปฏิบัยี<br>เอกสารที่เกีย<br>2 เจ้าของผลงา<br>2                                                                                                    | รายละเอียด<br>รายละเอียดผลงาน<br>มะ แ.ส.ฐิตาว จิโสะ (นักวิชาการคอมพิวเตอร์)<br>1018661<br>มหลงาน : ผลงานทางริชาการ<br>เม เทความวิจีย<br>เยนเพร่: ประชุมวิชาการ (Full paper)<br>หนอ : ระดิชชาติ<br>ลสอบ<br>งาน:<br>หรือง:<br>เร แ.ส.มณฑฑลี ตั้มกิจเเจริญภรณ์ (นักวิชาการคอ:                                                                                                    | 2ນທັງເທລຽ)        | ประเภทผลง<br>บทความวิจัย<br>ประเภทการเ<br>ประชุมวิชากา<br>ระดับการป้า<br>ระดับราด<br>ฐานข้อมูล :<br>[เลือก]<br>ประเภทผลง                                                                 | ประเภทผลงาบ<br>าน:<br>(Full paper)<br>เสนอผลงาน:<br>3.                                                                      | • • •        | ค่าถ่วง<br>น้ำหนัก<br>0.40<br>4.                       | ร <mark>มมายเหตุ</mark><br>- ^ ^ ^<br>5.         |
|            | <mark>āan #</mark><br>▼ 1<br>1.<br>₹                                              | หน่วยงาน<br>1 เจ้าของผลงาบ<br>เหล่งหัมาขอ<br>ประเภทผลงา<br>ประเภทผกร<br>ระลับการเน่า<br>ฐานข้อมูล:-<br>ชื่อผลงาน: ท<br>สถานทั่ปฏิบัติ<br>เอาสารที่โดย<br>2 เจ้าของผลงา<br>รหัสผลงาน: เ                                                                                                    | รายละเอียด<br>รายละเอียดผลงาน<br>มะ แ.ส.ฐิตาภา จิโสะ (มักวิชาการตอมพิวเตอร์)<br>0018661<br>มหลงาน : ผลงานทางวิชาการ<br>เขาบครามร้อง<br>เขาบครามร้อง<br>เขาบร้อง<br>เขาบร้อง<br>เขาบร้าง<br>เขาบร้อง<br>เขาบร้อง<br>เขาบร้อง<br>เขาบร้อง<br>เขาบร้อง<br>เขาบร้อง<br>เขาบร้อง<br>เขาบร้าง<br>เขาบร้าง<br>เขาบร้าง<br>เขาบร้อง<br>เขาบร้อง<br>เขาบร้อง<br>เขาบร้อง<br>เขาบร้าง<br>เขาบร้อง<br>เขาบร้าง<br>เขาบร้าง<br>เขาบร้อง<br>เขาบร้าง<br>เขาบร้าง<br>เขาบร้อง<br>เขาบร้าง<br>เขาบร้าง<br>เขา | 2ນຫັວເຄວຽ)        | ประเภทผลง<br>บทความวิจัย<br>ประชาหการเ<br>ประชาร์<br>ระดับการปา<br>ระดับภารไก<br>ราชัยราดิ<br>ฐานข้อมูล :<br>[-เล็อก-]<br>ประเภทผลง<br>บทความวิจัย                                       | ประเภทผลงาน<br>าน :<br>ผยแพร้ผลงาน :<br>(Full paper)<br>เส้นอผลงาน :<br>3.                                                  | • • • •      | <mark>ค่าถ่วง<br/>น้ำหนัก</mark><br>0.40<br>4.         | <mark>налания</mark><br>• ^ ^<br>5.              |
|            | <mark>āan #</mark><br>▼ 1<br>1.<br>▼ 2                                            | หน่วยงาน<br>1 เจ้าของผลงาา<br>จหัสผลงาน: (<br>แหล่งที่มาขอ<br>ประเภทผารแ<br>ระณ์มากรน่า<br>มามามา<br>สถานที่ปฏาย์<br>เอกสารที่เกี่ย<br>2 เจ้าของผลงา<br>ารหัสผลงาน: (<br>แหล่งที่มาของเ                                                                                                    | รายละเอียด<br>รายละเอียดหลงาน<br>ม: พ.ส.ฐิตาภา จิโสะ (มักวิชาการคอมพิวเตอร์)<br>018661<br>มผลงาน : ผลงานทางวิชาการ<br>มะมะระดับชาติ<br>สสอบ<br>งาน:<br>เชื่อง:<br>ม: พ.ส.มณฑล์ ตั้มก็จเจริญภรณ์ (นักวิชาการคอะ<br>018671<br>มผลงานวิชาการ                                                                                                    | 2.<br>มพิวเตอร์)  | ประเภทผลง<br>มหลวมกิจัย<br>ประชุมกิจาลา<br>ระดับภารป่า<br>ระดับภารป่า<br>ระดับภารป่า<br>ระดับภารป่า<br>ระดับภารป่า<br>ระดับภารป่า<br>ระดับภารป่า<br>มระบทผลง<br>ประเภทผารง<br>ประเภทผารง | ประเภทผลงาน<br>ณ :<br>ผยแพร่ผลงาน :<br>(Full paper)<br>เสนอผลงาน :<br>3.                                                    | • •          | <mark>ต่าถ่วง<br/>บ้าหมัก</mark><br>0.40<br>4.         | <mark>налиняр</mark><br>• ^ ^<br>5. ^            |
|            | <ul> <li>ãan #</li> <li>▼</li> <li>1</li> <li>1.</li> <li>₹</li> </ul>            | หน่วยงาน<br>เจ้าของผลงา<br>รนัสผลงาน: เ<br>แหล่งที่มาขอ<br>ประเภทศารณ<br>ระดับภารนำเ<br>ฐานข้อมูล: -<br>ชื่อผลงาน: ท<br>สถามที่ปฏิบัติ<br>เอกสารที่เกีย<br>เอกสารที่เกีย<br>เอกสารที่เกีย<br>เอาสารที่เกีย<br>เอาสารที่เกีย<br>เอาสารที่เกีย<br>เอาสารที่เกีย<br>เอาสารที่เกีย<br>เอาสารที่เกีย<br>เอาสารที่เกีย<br>เอาสารที่เกีย<br>เอาสารที่เกีย<br>เอาสารที่เกีย<br>เอาสารที่เกีย<br>เอาสารที่เกีย<br>เอาสารที่เกีย<br>เอาสารที่เกีย<br>เอาสารที่เอา<br>เป็นเป็น เป็นเป็น<br>เป็นเป็น เป็นเป็น<br>เป็นเป็น เป็น<br>เป็นเป็น เป็น<br>เป็นเป็น<br>เป็นเป็น<br>เป็น<br>เป็นเป็น<br>เป็น                                                                                                    | รายละเอียด<br>รายละเอียดผลงาน<br>แร และจู้ตามา จิเสะ (นักวิชาการคอมพิวเดอร์)<br>1018661<br>มหลงาน : ผลงานทางวิชาการ<br>เร บทความวิจัย<br>เยนพร่: ประชุมวิชาการ (Full paper)<br>หนอ : ระดิมชาติ<br>คลอม<br>งาน:<br>เร แล.มณฑติ อัมกิจเจริญภรณ์ (นักวิชาการคอะ<br>1018671<br>แร นพลงมนรีพิ เมื่อจะเจริญภรณ์ (นักวิชาการคอะ<br>1018671<br>แร นพลงวามรีจัย<br>แหน่ง: ประชุมวิชาการ (แบบความวิจัย                                                                                                    | 2.<br>ນທີວເດວร์)  | ประเภทผลง<br>บทรามหัวข<br>ประเภทภาย<br>ประบทภาย<br>ระดับการนำ<br>ระดับการนำ<br>รานข้อมูล :<br>[-:เมือก-]<br>ประเภทผลง<br>บทรามห้อม<br>ประเภทการเ                                         | ประเภทผลงาน<br>หมะ:<br>ผยแพร่ผลงาน:<br>((Full paper)<br>เส่นอผลงาน:<br>3.<br>าน:<br>((Full paper)                           | • • • •      | <mark>ต่าถ่วง<br/>ม้าหนัก</mark><br>0.40<br>4.<br>0.20 | <mark>หมายเหตุ</mark><br>- ^ ^<br>5.             |
|            | <ul> <li>ãan #</li> <li>▼</li> <li>1</li> <li>1.</li> <li>₹</li> <li>2</li> </ul> | หน่วยงาน<br>รหัสผลงาบ: (<br>แหล่งที่มาชอ<br>ประเภทเการเม<br>ระฉับการนำแ<br>รานข้อมูล: -<br>ชื่อผลงาบ: (<br>แกลารที่เกีย<br>เอกสารที่เกีย<br>เอกสารที่เรีย<br>เอกสารที่เรีย<br>เจ้าของผลงา<br>รหัสผลงาบ: (<br>แหล่งที่มาขอ<br>ประเภทเกรเน                                                                                                    | รายละเอียด<br>รายละเอียดผลงาม<br>ม: น.ส.ฐิตาภา จิโสะ (มักวิชาการคอมพิวเดอร์)<br>0018661<br>มหลงาน : ผลงานทางวิชาการ<br>เขาบครามร้อง<br>เขาแพร่: ประชุมวิชาการ (Full paper)<br>หนอ: ระชิมชาติ<br>คสอบ<br>งาน:<br>เชล้อง:<br>เขานะ : ผลงานทางวิชาการ<br>เขาพองาน : ผลงานทางวิชาการ<br>เขาพองาน : เชลงานทางวิชาการ<br>เขาพองาน : เชลงานทางวิชาการ<br>เขาพองาน : เชลงานทางวิชาการ<br>เขาพองานวิชา                                                                                                    | 2.<br>มพิวเตอร์)  | ประเภทผลง<br>บทความริจัย<br>ประเภทการเ<br>ประชุมริสากา<br>ระดับภารป่า<br>สะกับภารไป<br>เสือก-]<br>ประเภทผลง<br>บทความริจัย<br>ประเภทผารเ                                                 | ประเภทผลงาน<br>หยแพร้ผลงาน :<br>(Full paper)<br>เส้นอผลงาน :<br>3.<br>mu :<br>ผยแพร่ผลงาน :<br>(Full paper)<br>เส้นอผลงาน : | • • •        | <mark>ต่าถ่วง<br/>บ้าหมัก<br/>0.40<br/>4.</mark>       | <mark>налания</mark><br>• ^ ^<br>5.              |
|            | <ul> <li>ãan #</li> <li>▼</li> <li>1</li> <li>1.</li> <li>▼</li> <li>2</li> </ul> | หน่วยงาน<br>เจ้าของผลงา<br>รเลิสผงงาน: (<br>แหล่งที่มาขอ<br>ประเภทผาลงา<br>ประเภทผลงา<br>ประเภทผลงา<br>ซอผลงาน: ท<br>สถานทั่ปฏิปัน<br>แกลรางที่เกี่ย<br>เลินสงงาน: (<br>แหล่งที่มาขอ<br>ประเภทผาลงา<br>ประเภทผารเล<br>บระเภทผารเล<br>บระเภทผารเล<br>บระเภทผารเล<br>บระเภทผารเล<br>บระเภทผารเล                                                                                                    | รายละเอียด<br>รายละเอียดหลงาน<br>เ: น.ส.ฐิตาวที่ โสะ (นักวิชาการตอมพิวเตอร์)<br>เปลอร์1<br>มหลงาน : ผลงานทางวิชาการ<br>แ: นทดวามวิจัย<br>แนพร่: ประชุมวิชาการ (Full paper)<br>หนอ: ระดับชาติ<br>คสอบ<br>งาน:<br>มซ้อง:<br>แ: น.ส.มณฑาติ อึ้มกิจเจริญภรณ์ (นักวิชาการคอ<br>เปลอร์1<br>มหลงาน : ผลงานทางวิชาการ<br>แข บทความวิจัย<br>เชนพร่: ประชุมวิชาการ (Full paper)<br>หนอ: ระดับนานาชาติ                                                                                                    | 2.<br>มพิวเตอร์)  | ປຣະບານແລວ<br>ນາກາວແກ້ຈີຍ<br>ປຣະບານກາຈະ<br>ປຣະບານກາຈະ<br>ປຣະບານກາຈະ<br>ຈະທັນກາຈາກ<br>ຈະທັນກາຈະ<br>ປຣະບານແລະ<br>ປຣະບານກາຈະ<br>ປຣະບານກາຈະ<br>ປຣະບານກາຈະ                                     | ประเภทผลงาน<br>เม :<br>ผยแพร้ผลงาน :<br>(Full paper)<br>เส้นอผลงาน :<br>3.<br>ผยแพร้ผลงาน :<br>(Full paper)<br>เส้นอผลงาน : | • • • •      | <mark>ต่าก่าง<br/>บ้ามนัก<br/>0.40<br/>4.</mark>       | <mark>зылиняр</mark><br>• Аллинар<br>• 5.<br>• А |
|            | āan #<br>♥ 1<br>1.<br>♥ 2                                                         | หน่วยงาน<br>เจ้าของผลงา<br>รนัสผลงาน: (<br>แหล่งหัมาขอ<br>ประเภทเกรเน<br>รูานข้อมูล: -<br>ชื่อผลงาน: ท<br>เกลารที่เกีย<br>เอกสารที่เกีย<br>เอกสารที่เกีย<br>เป็นเป็น<br>เป็นเป็น<br>เป็นเป็น<br>เป็นเป็น<br>เป็นเป็น<br>เป็นเป็น<br>เป็นเป็น<br>เป็นเป็น<br>เป็นเป็น<br>เป็นเป็น<br>เป็นเป็น<br>เป็นเป็น<br>เป็นเป็น<br>เป็นเป็น<br>เป็นเป็น<br>เป็นเป็น<br>เป็นเป็น<br>เป็นเป็น<br>เป็นเป็น<br>เป็นเป็น<br>เป็นเป็น<br>เป็นเป็น<br>เป็น | รายละเอียด<br>รายละเอียดผลงาน<br>แ: แ.ส.รู้ตาวาา โละ (นักวิชาการคอมพิวเดอร์)<br>เปล861<br>มหลงาน : ผลงานทางวิชาการ<br>เยเนพร่: ประชุมวิชาการ (Full paper)<br>หนอ : ระดับชาติ<br>ลสอบ<br>เขาน:<br>เช่น                                                                                                    | 2.<br>มพิวเตอร์)  | ประมาทผอง<br>มหลวามริชัย<br>ประมาทการเ<br>ประชุมริภากา<br>ระดับการปา<br>ระดับภารไ<br>ระบาทผอง<br>บหลวามริชัย<br>ประมาทผอง<br>ประชุมริภาก<br>ระดับการปา<br>ระกับสาม                       | ประเภทผลงาน<br>หมะ:<br>ผยแพร่ผลงาน :<br>((Full paper)<br>เส่นอผลงาน :<br>3.<br>าน :<br>((Full paper)<br>เส่นอผลงาน :        | • • •        | <mark>ต่าถ่วง<br/>บ้านนัก<br/>0.40<br/>4.</mark>       | ร<br>ร.<br>ร.                                    |
|            | āan #<br>♥ 1<br>1.<br>♥ 2                                                         | หน่วยงาน<br>รนัสผลงาบ :<br>เร้าสัยสองาบ :<br>ประเภทศาลยา<br>ประเภทศาลยา<br>ระคับการนำน<br>สูานข้อมูล :<br>ชื่อผลงาน: ท<br>ข้อผลงาน :<br>แหล่งทัมาขอ<br>ประเภทศาลยา<br>ประเภทศลงา<br>ประเภทศลงา<br>ประเภทศลงา<br>ประเภทศลงา<br>ประเภทศลงา<br>ประเภทศลงา<br>ประเภทศลงา<br>ประเภทศาลยา<br>ระสัมการนำน<br>รูานข้อมูล: -                                                                                                    | รายละเอียด<br>รายละเอียดผลงาม<br>ม: พ.ส.ฐิตาภา จิโละ (มีกรีชาการตอมพิวเตอร์)<br>0018661<br>มหลงาน : ผลงานทางรัชาการ<br>เขาบทจามรัชบ<br>เขาแพร่: ประชุมวิชาการ (Full paper)<br>หนะ ระดับชาติ<br>ลสอบ<br>เขาแนะ : ผลงานทางรัชาการ<br>เขาและ : ผลงานทางรัชาการ<br>เขาพองาน : ผลงานทางรัชาการ<br>เขาพองานวิชา<br>เขาพองานวิชา<br>เขาพองานวิชา<br>เขาพองานวิชา<br>เขาพองานวิชา<br>เขาพองานวิชา<br>เขาพองานวิชา                                                                                                    | 2.<br>มพิวเตอร์)  | ประมาทผลง<br>บทลามหรีข<br>ประชุมริสาคา<br>ระดับกรารา<br>ระดับกรารา<br>ประมาทผ่อมูล :<br>[-เลือก-]<br>ประมาทผลง<br>ประมาทผลง<br>ประมาทผลง<br>ระดับกรารา<br>ระดับการา<br>เ-เลือก-]         | ประเภทผลงาน<br>หยแพร้ผลงาน :<br>(Full paper)<br>เส้นอผลงาน :<br>3.<br>mu :<br>ผยแพร่ผลงาน :<br>(Full paper)<br>เส้นอผลงาน : | • • •        | <mark>ต่าถ่วง<br/>น้ำหนัก</mark><br>0.40<br>4.         | налания<br>• ^ ^<br>5. • ^ ^                     |

รูป 6 – หน้าจอสำหรับพิจารณาผลงานทางวิชาการ

- 1. เลือกผลงานที่จะนำมาพิจารณาใช้ในงานประกันคุณภาพ
- 2. ตรวจสอบข้อมูลรายละเอียดผลงาน

หมายเหตุ : ในหัวข้อ แหล่งที่มาของผลงาน จะประกอบด้วย

- ผลงานทางวิชาการ : ข้อมูลมาจากการกรอกภาระงานเพิ่มเติม
- ผลงานการขอตำแหน่งทางวิชาการ : ข้อมูลมาจากการขอตำแหน่งทางวิชาการ
- 3. ประเภทผลงาน

ที่รายการนี้ หากไม่ได้กรอกข้อมูลไว้ตั้งแต่แรก หน่วยงานสามารถเข้ามาบันทึกเพิ่มเติมได้ ที่หน้าจอนี้ โดยการเลือกรายละเอียดประเภทผลงานให้ถูกต้อง

4. ค่าถ่วงน้ำหนัก

จะได้มาจากการเลือกรายละเอียดประเภทผลงาน ซึ่งจะต้องตรงกับเกณฑ์ระดับคุณภาพ ผลงานทางวิชาการที่กำหนดไว้ จึงจะแสดงค่าขึ้นมา

5. หมายเหตุ

6. บันทึก : เพื่อยืนยันการพิจารณาผลงาน

ยกเลิก : เพื่อทำการล้างข้อมูล

| HUME INSERT    | AGE LAYOUT FORMULAS DATA REVIEW VIEW TEAM                                                                                                    |                           | The second second second second second second second second second second second second second second second s |
|----------------|----------------------------------------------------------------------------------------------------|---------------------------|----------------------------------------------------------------------------------------------------|
| Tahoma 1       | 0     A* A*     =     =     ≫ ·     Sr Wrap Text     General                                                                                                    | Cell Insert Delete Format | AutoSum * Azy #<br>Fill * Sort & Find &<br>Clear * Solution                                                    |
| ra Font        | rs Alignment rs Number rs Styles                                                                                                    | Cells                     | Editing                                                                                                    |
| • : × <        | fx                                                                                                    |                           |                                                                                                    |
| A              | B                                                                                                    | С                         | D                                                                                                    |
|                |                                                                                                    |                           |                                                                                                    |
| ารมพิวเอลด์    | สกอ. 2.3 ผลงานทางวิชาการของอาจารย์ประจำและนักวิจัย                                                                                                    |                           | (ส้อนออเว้นนี้ 32/05/                                                                                          |
| ต่าถ่วงน้ำหนัก | ระดับคณภาพผลงานวิชาการ                                                                                                    | ข่านวน (ชิ้น)             | ( ขอมูล ณ วนที่ 23/03/                                                                                         |
| 0.2            | บทความวิจัยอุบับสมบรณ์ที่ดีพิมพ์ในรายงานสืบเนื่องจากการประชุมวิชาการระดับชาติ (Full naner)                                                                                                    | 1                         | 0.2                                                                                                    |
| 0.2            | บทความวิชาการฉบับสมบรณที่ดีพิมพ์ในรายงานสืบเนื่องจากการประชมวิชาการระดับชาติ (Full paper)                                                                                                    | 0                         | 0                                                                                                    |
| 0.2            | งานสร้างสรรค์ที่มีการเผยแพร่สสาธารณะในลักษณะใดลักษณะหนึ่ง หรือผ่านสื่ออิเล็กทรอนิกส์ online                                                                                                    | 0                         | 0                                                                                                    |
|                | 570                                                                                                    | 1                         | 0.2                                                                                                    |
| 0.4            | มหลวามวิธัยวงันสมมะอภ์ที่ดีพื้นหปืนสายงามสืบเพื่องวาดอาสปละหมวิชาอาสสงดับหามาชาติ / Full nanar)                                                                                                    | 1                         | 0.4                                                                                                    |
| 0.4            | มพรามรายขอยองมีรูสตาศกรรณรายงาลของจากการประธุรรยาการระดบอลาย (ron poper)                                                                                                    | 0                         | 0.4                                                                                                    |
| 0.4            | บทความวิธัยองับสามเรอให้ดีพับหมืองรสารทางใช้เวอรรรดับชาติที่ไม่อยู่ในรายข้อมูล ดามประกาศ ก.พ.อ. แต่                                                                                                    | 0                         | 0                                                                                                    |
| 0.4            | บทศาวัณรงขณบบอณบูรและทศามา แล้วรลารท่างว่า การรงคบบทศารษยน และ แข่ยอมูล ตามบรลา ศาก. 20.5 เพ<br>มหาวิทยาลัยน่าเส้นอสภามหาวิทยาลัยอนุมัติ และจัดทำเป็นประกาศให้ทราบเป็นการทั่วไป และแจ้งให้ ก.พ.อ. ทราบ<br>การบิง 30 วิทมันแต่วิทภัลอกประกาศ                | °                         | v                                                                                                    |
| 0.4            | บทความวิชาการฉบับสมบูรณ์ที่ดีพิมพในวารสารทางวิชาการระดับชาดิที่ไม่อยู่ในฐานช่อมูล ตามประกาศ ก.พ.อ. แต่<br>มหาวิทยาพันน่าสนอสสามหาวิทยาผียอนุมัด และจัดทำเป็นประกาศให้ทราบเป็นการทั่วไป และแจ้งไห้ ก.พ.อ. ทราบ<br>มายใน 30 วิทมันแต่รับที่ออกประกาศ         | 0                         | 0                                                                                                    |
| 0.4            | ผลงานที่ใดรับการจดอนุสิทธิบัตร                                                                                                    | 0                         | 0                                                                                                    |
| 0.4            | งานสร้างสรรค์ที่ใค้รับการเผยแพร่ในระดับสถาบัน                                                                                                    | 0                         | 0                                                                                                    |
|                | <del>ຊາມ</del>                                                                                                    | 1                         | 0.4                                                                                                    |
| 0.6            | บทความวิจัยฉบับสมบรณ์ที่ดีพืบพี่ในวารสารวิชาการที่ปรากภในธานข้อมูล TCI กลุ่มที่ 2                                                                                                    | 0                         | 0                                                                                                    |
| 0.6            | บทความวิชาการฉบับสมบรณ์ที่ตีพื้นพ่ในวารสารวิชาการที่ปรากภูในธานข่อมล TCI กลุ่มที่ 2                                                                                                    | 0                         | 0                                                                                                    |
| 0.6            | งานสร้างสรรค์ที่ใต้รับการเผยแพร่ในระดับชาติ                                                                                                    | 0                         | 0                                                                                                    |
|                | ราม                                                                                                    | 0                         | 0                                                                                                    |
| 0.8            | บทความวิจัยฉบับสมบูรณ์ที่ดีพัมพรีแววรสารทางวิชาการระดับนานาชาติที่ใน่อยู่ในฐานข้อมูล ตามประกาศ ก.พ.อ.<br>แต่มหาวิทยาลัยน่าเสนอสกามหาวิทยาลัยอนมิตี และจัดท่าเป็นประกาศให้ทรามเป็นการทั่วไป และแจ้งไห้ ก.พ.อ.<br>พระเทอกนั้น 30 ก็จะทั่นแต่ไห้เรื่องกประกาศ | 0                         | 0                                                                                                    |
| 0.8            | บทความวิชาการฉบับสมบูรณ์ที่ดีพิมพในวารสารทางวิชาการระดับนานาชาติที่ในอยู่ในฐานข่อมูล คามประกาศ ก.พ.อ.<br>แต่มหาวิชายาลัยน่าแสนอสกามหาวิชายาลัยอนุมัติ และจัดทำเป็นประกาศให้ทรามเป็นการทั่วไป และแจ้งให้ ก.พ.อ.<br>พรายภายใน 30 วิชานิมและมัตรอิตอประกาศ    | 0                         | 0                                                                                                    |
| 0.8            | บทความวิจัยฉบับสมบูรณ์ที่ดีพิมพ์ในวารสารวิชาการที่ปรากฏในฐานข้อมูล TCI กลุ่มที่ 1                                                                                                    | 0                         | 0                                                                                                    |
| 0.8            | บทความวิจัยฉบับสมบูรณ์ที่ดีพิมพ์ในวารสารวิชาการที่ปรากฏในฐานข้อมูล TCI กลุ่มที่ 1                                                                                                    | 0                         | 0                                                                                                    |
| 0.8            | บทความวิชาการฉบับสมบูรณ์ที่ดีพิมพ์ในวารสารวิชาการที่ปรากฏในฐานข้อมูล TCI กลุ่มที่ 1                                                                                                    | 0                         | 0                                                                                                    |
| 0.8            | บทความวิชาการฉบับสมบูรณ์ที่ดีพิมพ์ในวารสารวิชาการที่ปรากฏในฐานข้อมูล TCI กลุ่มที่ 1                                                                                                    | 0                         | 0                                                                                                    |
| 0.8            | งานสร้างสรรค์ที่ใต้รับการเผยแพร่ในระดับความร่วมมือระดับประเทศ                                                                                                    | 0                         | 0                                                                                                    |
|                |                                                                                                    | 0                         | 0                                                                                                    |
| 1              | บทความวิจัยฉบับสมบูรณ์ที่ดีพิมพ์ในวารสารวิชาการระดับนานาชาติที่ปรากฏในฐานข่อมูลระดับนานาชาติตามประกาศ<br>ก.พ.อ.                                                                                                    | 0                         | 0                                                                                                    |
|                |                                                                                                    | 0                         | 0                                                                                                    |

## พิมพ์ : เพื่อพิมพ์สรุปข้อมูลการพิจารณาผลงาน

รูป 7 - ตัวอย่างรายงาน สกอ. 2.3 ผลงานทางวิชาการของอาจารย์ประจำและนักวิจัย

 สามารถดูเกณฑ์ระดับคุณภาพผลงานทางวิชาการ โดยคลิกที่ตัวหนังสือนี้ จะปรากฏข้อมูล เกณฑ์ขึ้นมา

| เกณฑ์ระดับคุณภาพผลงานวิชาการ ปี 2555 |                    |                                |                   |                            |                                                                                          |                                                    |  |  |  |
|--------------------------------------|--------------------|--------------------------------|-------------------|----------------------------|------------------------------------------------------------------------------------------|----------------------------------------------------|--|--|--|
| ล่าดับ                               | ค่าถ่วง<br>น้ำหนัก | แหล่งที่มาของผลงาน             | ประเภทผลงาน       | ประเภทการเผยแพร่ผลงาน      | ระดับการนำ<br>เสนอผลงาน                                                                  | ฐานข้อมูล                                          |  |  |  |
| 1                                    | 0.20               | ผลงานทางวิชาการ                | บทความวิจัย       | ประชุมวิชาการ (Full paper) | ระดับชาติ                                                                                | -                                                  |  |  |  |
| 2                                    | 0.20               | ผลงานทางวิชาการ                | บทความทางวิชาการ  | ประชุมวิชาการ (Full paper) | ระดับชาติ                                                                                | -                                                  |  |  |  |
| 3                                    | 0.20               | ผลงานทางวิชาการ                | งานสร้างสรรค์     |                            | ระดับเผยแพร่สู่<br>สาธารณะใน<br>ลักษณะหนึ่ง หรือ<br>ผ่านสื่อ<br>อิเล็กทรอนิกส์<br>online | -                                                  |  |  |  |
| 4                                    | 0.40               | ผลงานทางวิชาการ                | บทความวิจัย       | ประชุมวิชาการ (Full paper) | ระดับนานาชาติ                                                                            | 23                                                 |  |  |  |
| 5                                    | 0.40               | ผลงานทางวิชาการ                | บทความทางวิชาการ  | ประชุมวิชาการ (Full paper) | ระดับนานาชาต <b>ิ</b>                                                                    | -                                                  |  |  |  |
| 6                                    | 0.40               | ผลงานทางวิชาการ                | บทความวิจัย       | วารสาร                     | ระดับนานาชาติ                                                                            | ไม่อยู่ในฐานข้อมูล<br>ตามประกา <mark>ศ</mark> กพอ. |  |  |  |
| 7                                    | 0.40               | ผลงานทางวิชาการ                | บทความทางวิชาการ  | วารสาร                     | ระดับนานาชาติ                                                                            | ใม่อยู่ในฐานข้อมูล<br>ตามประกาศ กพอ.               |  |  |  |
| 8                                    | 0.40               | ผลงานทางวิชาการ                | ทรัพย์สินทางปัญญา | อนุสิทธิบัตร               | -                                                                                        | -                                                  |  |  |  |
| 9                                    | 0.40               | ผลงานทางวิชาการ                | งานสร้างสรรค์     | -                          | ระดับสถาบัน                                                                              | -                                                  |  |  |  |
| 10                                   | 0.60               | ผลงานทางวิชาการ                | บทความวิจัย       | วารสาร                     | ระดับชาติ                                                                                | TCI กลุ่ม 2                                        |  |  |  |
| 11                                   | 0.60               | ผลงานทางวิชาการ                | บทความทางวิชาการ  | วารสาร                     | ระดับชาติ                                                                                | TCI กลุ่ม 2                                        |  |  |  |
| 12                                   | 0.60               | ผลงานทางวิชาการ                | งานสร้างสรรค์     |                            | ระดับชาติ                                                                                | 5                                                  |  |  |  |
| 13                                   | 0.80               | ผล <mark>งานทางวิ</mark> ชาการ | บทความวิจัย       | วารสาร                     | ระดับชาติ                                                                                | ตามประกาศ กพอ.                                     |  |  |  |
| 14                                   | 0.80               | ผลงานทางวิชาการ                | บทความทางวิชาการ  | วารสาร                     | ระดับชาติ                                                                                | ตามประกาศ กพอ                                      |  |  |  |
| 15                                   | 0.80               | ผลงานทางวิชาการ                | บทความวิจัย       | วารสาร                     | ระดับนานาชาติ                                                                            | TCI กลุ่ม 1                                        |  |  |  |
| 16                                   | 0.80               | แลงามทางริชาการ                | บทความวิจัย       | าารสาร                     | ระดับชาติ                                                                                | TCI กล่าเ 1                                        |  |  |  |

#### รูป 8 – เกณฑ์ระดับคุณภาพผลงานทางวิชาการ

 เมื่อพิจารณาผลงานเสร็จเรียบร้อยแล้ว ให้กดปุ่ม ส่งข้อมูล เพื่อส่งข้อมูลไปยังผู้ประเมินประจำ หน่วยงาน